## **GUÍA PASO A PASO**

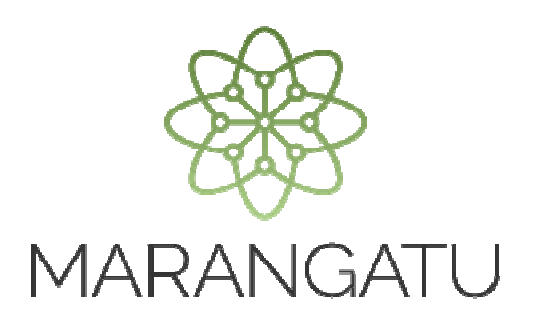

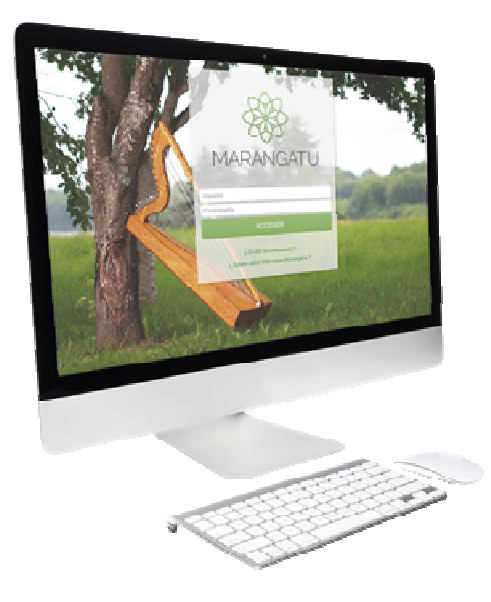

## Solicitud de Autorización y Timbrado Máquina Registradora

A través del Sistema Marangatú

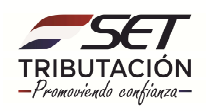

## **GUÍA PASO A PASO**

**Paso 1:** Para solicitar la autorización y timbrado para máquinas registradoras debe ingresar al Sistema Marangatu con el RUC (Sin dígito verificador) y clave de acceso.

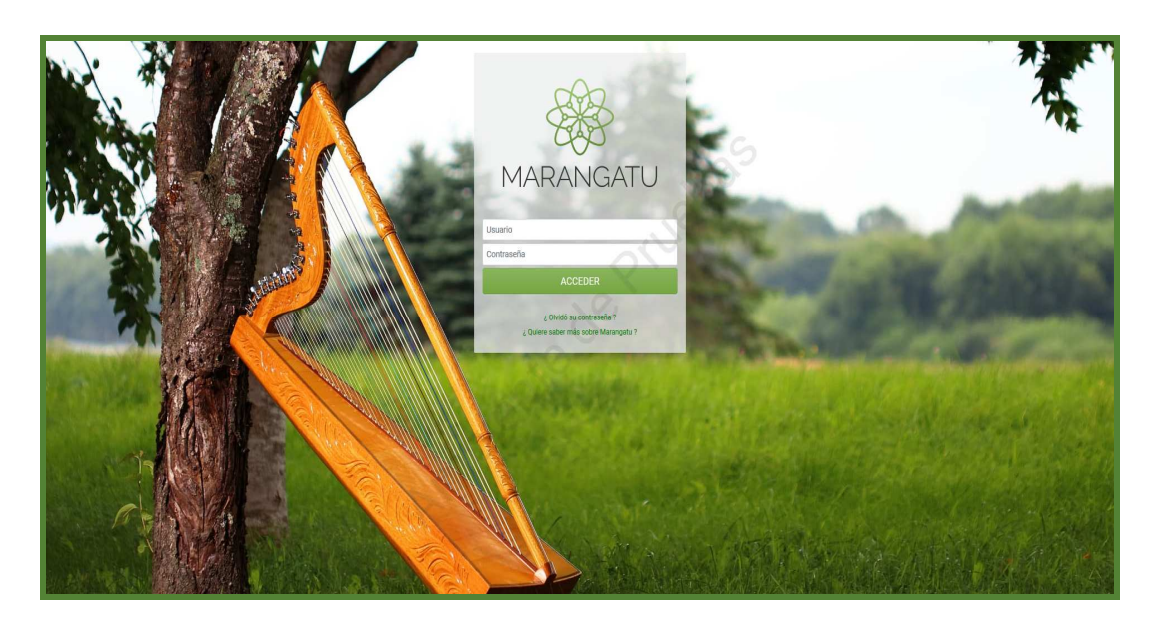

Paso 2: Seguidamente diríjase al módulo *Facturación y Timbrado/ Solicitudes/Máquinas Registradoras/Autorización y Timbrado.* 

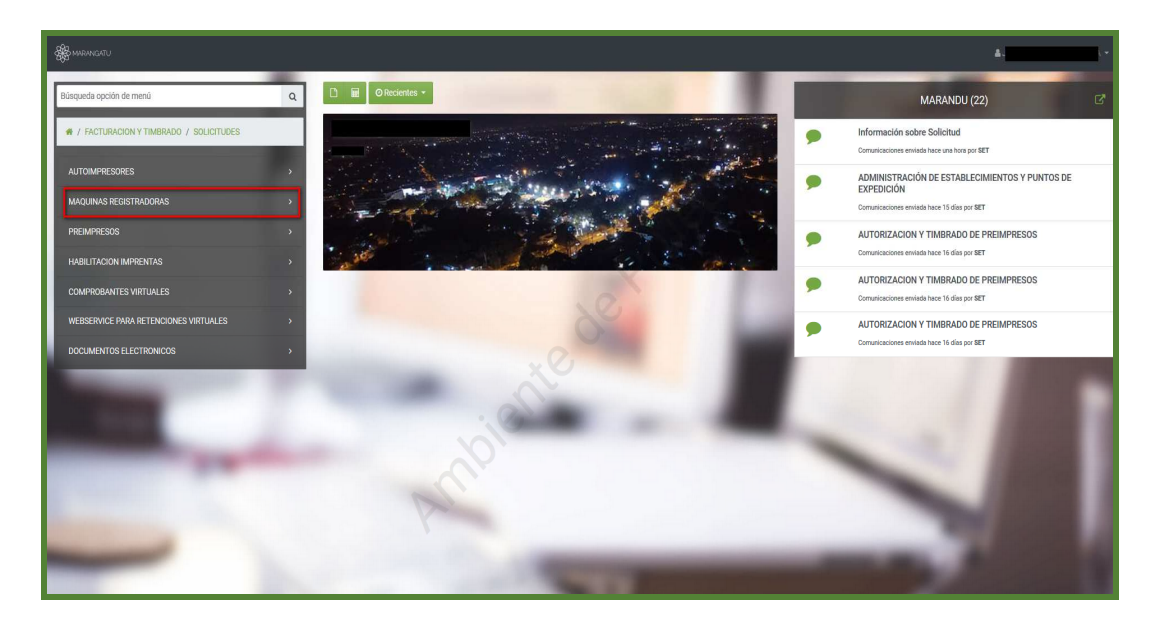

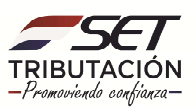

## GUÍA PASO A PASO

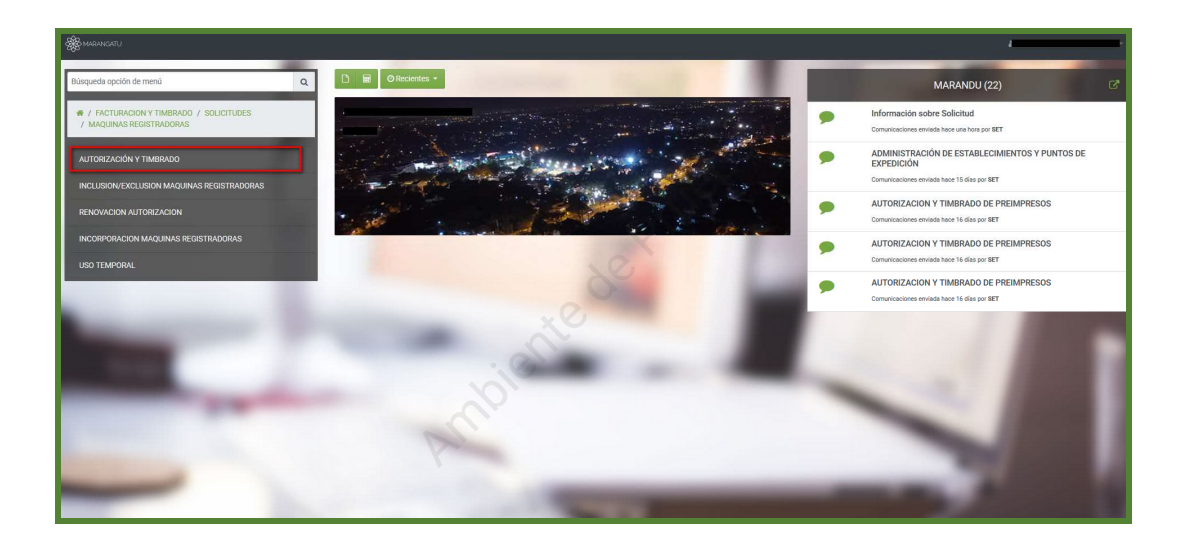

**Paso 3**: Luego el sistema emergerá una ventana de declaración de uso y solicitud de timbrado donde deberá seleccionar la actividad que desea agregar, seguidamente deberá presionar en la opción **Siguiente**.

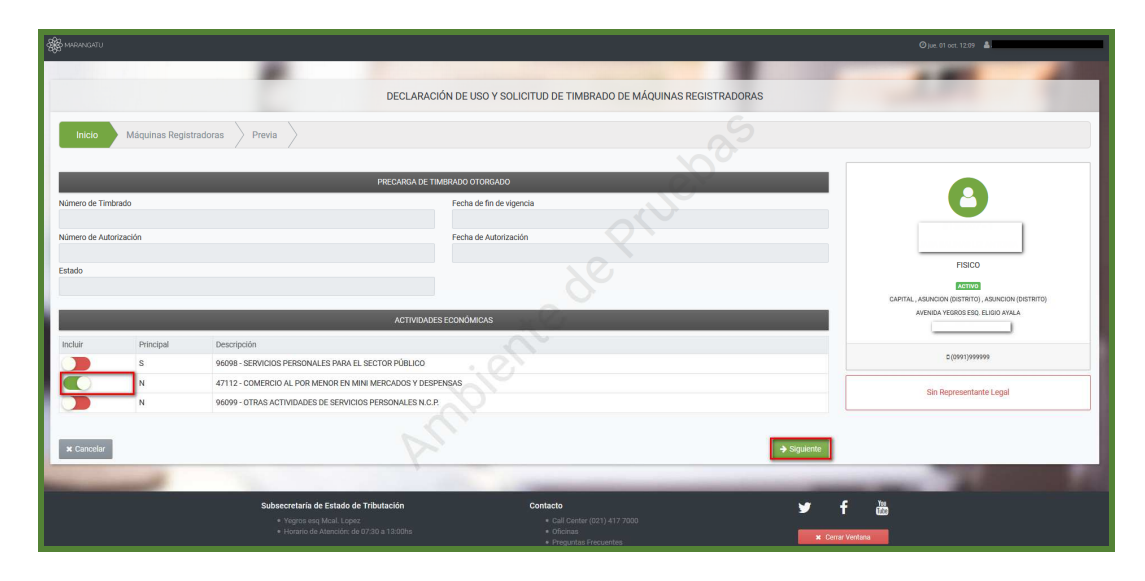

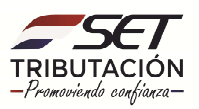

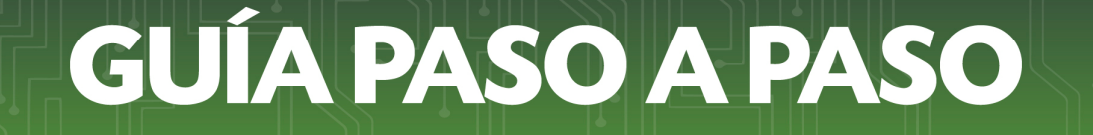

**Paso 4:** Luego deberá seleccionar el punto de establecimiento y posteriormente agregar la máquina registradora presionando en la opción *Agregar Máquina Registradora* con sus respectivas características, a continuación presione en la opción **Siguiente**.

|                                                                                                    | R. Income the                                   |                                |                                                   |
|----------------------------------------------------------------------------------------------------|-------------------------------------------------|--------------------------------|---------------------------------------------------|
|                                                                                                    | DECLARACIÓN DE USO Y SOLICITUD DE TIMBRADO DE M | ÁQUINAS REGISTRADORAS          |                                                   |
| Inicio Máquinas Registradoras Previa                                                                       |                                                 |                                |                                                   |
|                                                                                                    | ESTABLECIMIENTOS                                |                                |                                                   |
| Incluir Establecimiento                                                                                    |                                                 |                                | •                                                 |
| 001 (MATRIZ) CAPITAL - ASUNCION (DISTRITO) - ASUNCION (DISTRITO) - AVENIDA                                 | YEGROS ESQ. ELIGIO AYALA                        | :                              |                                                   |
|                                                                                                    |                                                 | + Agregar                      | ·                                                 |
| # # 001 at Quiter<br>CAPITAL - ASUNCION (DISTRITO) - ASUNCION (DISTRITO) AVENIDA, YEGROS ESG, ELIGIO AVALA |                                                 |                                | FISICO                                            |
| Marca Modelo                                                                                               | Serie                                           |                                | CAPITAL, ASUNCION (DISTRITO), ASUNCION (DISTRITO) |
|                                                                                                    |                                                 | u outar                        |                                                   |
|                                                                                                    |                                                 | + Agregar Máquina Registradora | D(0991)9999999                                    |
| ¥ Cancelar ← Atrãs                                                                                         |                                                 | ⇒ Siguiente                    | Sin Representante Legal                           |
|                                                                                                    | AC.                                             |                                |                                                   |
| Subsecretaría de Estado de                                                                                 | Tributación Contacto                            | 🖌 🖌                            | 100<br>100                                        |
| Yegros esq Moal. Lopez Horario de Atención; de                                                             |                                                 | × Cerrar Ve                    | tana tana                                         |

**Paso 5:** Seguidamente el sistema desplegará la vista preliminar a fin de que verifique los datos declarados y si están correctos seleccione el botón **Finalizar.** 

| See MEANCATU                                                                                                    | ©jue: 01 oct. 13:45 🛔 JARA SALINAS LIZ ANTONIA → |
|----------------------------------------------------------------------------------------------------|--------------------------------------------------|
|                                                                                                    |                                                  |
| DECLARACIÓN DE USO Y SOLICITUD DE TIMBRADO I                                                                                                    | DE MÁQUINAS REGISTRADORAS                        |
| Inicio 🔰 Máquinas Registradoras 🔰 Previa                                                                                                    | <sup>6</sup> 2                                   |
| SUBSCRETARIA DE ESTADO DE TREBUTACIÓN MUNERO<br>EL TUTURZOS<br>FONASSI-1<br>MONASSI-1<br>RECISTRADORAS                                                                                                    |                                                  |
| NG NY 1<br>News Assistantian Assistantian Activo<br>References and Activo                                                                                                    | FISCO                                            |
| Navies     AVX02 (UREACCIV       Parameters     CAVT04     Basic     AXX0200 (DETXT07)       Loaded     AXX0200 (DETXT07)     Basic     AXX0200 (DETXT07)       Service     VEX03 (DE3 2, EL00 AVX1, A     Maker     OVER (DE3 2, EL00 AVX1, A |                                                  |
| ACTIVIDADIS ECONÓMICAS<br>Principal Cádigo Nonteri                                                                                                    | 2 (0991)999999                                   |
| N CL_CTTL2 COMERCIAL FOR MICRO RUMAN MIRRIGUES Y CERFORMA<br>PANTO DE DEPENDIÓN<br>Códige AP Panto de Dependión Maria Micros De Micros                                                                                                    | Sin Representante Legal                          |
| Lossenberger ZOV CALL CALL CALL CALL CALL CALL CALL CAL                                                                                                    |                                                  |
| x Carcelar & Attds                                                                                                    | er Finikar                                       |

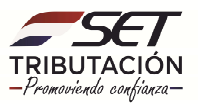

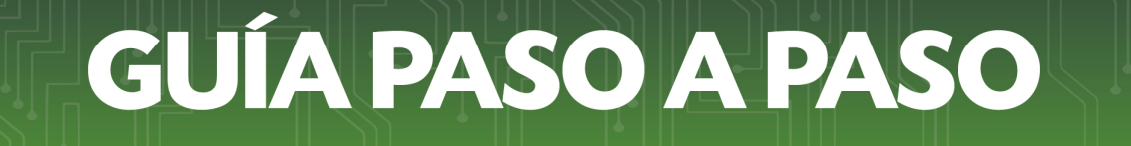

**Paso 6:** Finalizado el proceso usted podrá vizualizar el documento generado en el sistema.

| 5EI                           | DECLARA                               | CIÓN DE USO Y S            | FECHA<br>SOLICITUD DE 1 | IMBRAD    | O DE MAG     | 01/10/2020<br>QUINAS |  |  |  |
|-------------------------------|---------------------------------------|----------------------------|-------------------------|-----------|--------------|----------------------|--|--|--|
| FORM.351-1                    |                                       | REGISTRADORAS              |                         |           |              |                      |  |  |  |
| DATOS DEL CONTRIB             | UYENTE                                |                            |                         | _         |              |                      |  |  |  |
| RUC                           |                                       |                            |                         | DV        | 1            |                      |  |  |  |
| Nombre o Razón Social         | · · · · · · · · · · · · · · · · · · · |                            |                         | Estado    | ACTIVO       |                      |  |  |  |
| REPRESENTANTE LEC             | GAL                                   |                            |                         |           |              |                      |  |  |  |
| CI                            |                                       |                            |                         |           |              |                      |  |  |  |
| Nombre                        |                                       |                            |                         |           |              |                      |  |  |  |
| DATOS DE UBICACIÓN            | N                                     |                            |                         |           |              |                      |  |  |  |
| Departamento                  | CAPITAL                               |                            | Distrito                | ASUNCION  | N (DISTRITO) |                      |  |  |  |
| Localidad                     | ASUNCION (DIST                        | RITO)                      | Barrio                  |           |              |                      |  |  |  |
| Domicilio                     | YEGROS ESQ. EL                        | IGIO AYALA                 | Teléfono                | (0991)999 | 999          |                      |  |  |  |
| Correo Electrónico            |                                       |                            |                         |           |              |                      |  |  |  |
| ACTIVIDADES ECONÓ             | MICAS                                 |                            |                         |           |              |                      |  |  |  |
| Principal                     | Código                                |                            | Nombre                  |           |              |                      |  |  |  |
| N                             | C4_47112 COM                          | ERCIO AL POR MENOR EN      | MINI MERCADOS Y DES     | SPENSAS   |              |                      |  |  |  |
| DATOS DEL TIMBRAD             | 0                                     |                            |                         |           |              |                      |  |  |  |
| Número de Timbrado            | 12558549                              |                            | <u></u>                 |           |              |                      |  |  |  |
| Estado                        | ACTIVO                                |                            |                         |           |              |                      |  |  |  |
| Fecha Inicio Vigencia         | 01/10/2020                            |                            |                         |           |              |                      |  |  |  |
| Fecha Fin Vigencia            | 31/10/2021                            |                            |                         |           |              |                      |  |  |  |
| PUNTOS DE EXPEDIC             | IÓN                                   |                            |                         |           |              |                      |  |  |  |
| Código del<br>Establecimiento | Punto de Expedición                   | Marca                      | Mod                     | elo       |              | Serie                |  |  |  |
| 001                           | 004                                   | JCM                        | G-2                     | 25        |              | 44656                |  |  |  |
| Declaro que los datos pr      | roporcionados en esta solicitud       | l son exactos y verdaderos |                         |           |              |                      |  |  |  |

Dirección de Asistencia al Contribuyente y de Créditos Fiscales 10/2020

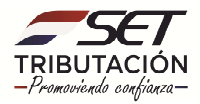